## **Table of Contents**

| 0  | verview                                    |
|----|--------------------------------------------|
| 1. | Package Contents1                          |
| 2. | Basics                                     |
| G  | et the EZVIZ App 2                         |
| P  | reparations2                               |
| 1. | Remove Cover                               |
| 2. | Remove Insulation Strip2                   |
| A  | dd Device                                  |
| 1. | Method One: Add by Scanning QR Code        |
| 2. | Method Two: Add by the Gateway             |
| In | stallation                                 |
| 1. | Put on the table4                          |
| 2. | Stick at Where You Want4                   |
| B  | ATTERY INSTALLATION and REPLACEMENT 5      |
| 1. | Install Battery                            |
| 2. | Replace Battery                            |
| 3. | Removable Lithium ion Battery(CR2032)5     |
| 0  | perations on the EZVIZ App6                |
| 1. | Homepage6                                  |
| 2. | Settings                                   |
| IN | <b>IFORMATION FOR PRIVATE HOUSEHOLDS 7</b> |

## **Overview**

1. Package Contents

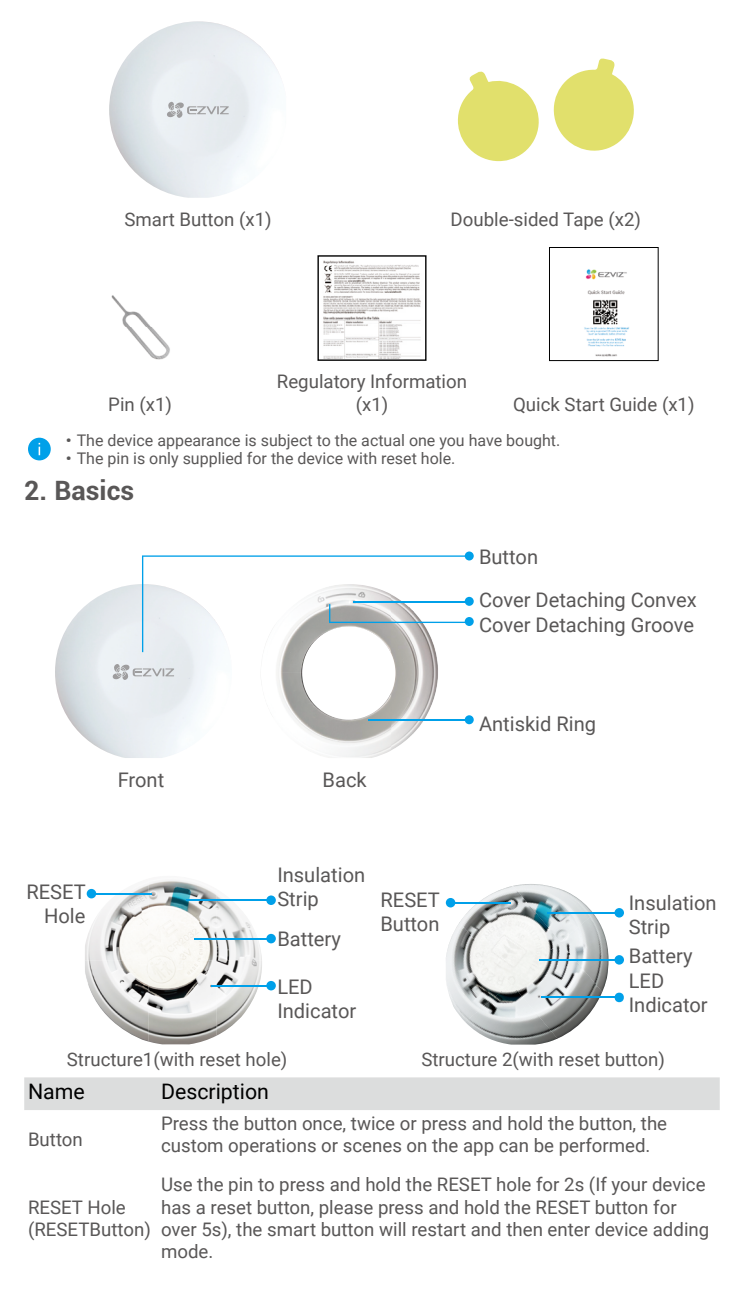

- Fast-flashing Blue: Enters device adding mode.
  Fast-flashing Blue and then off: Added to the Gateway
- LED Indicator
  - successfully.
    Fast-flashing Blue and then off in 180 seconds: Failed to be added to the gateway.

## **Get the EZVIZ App**

- 1. Connect your mobile phone to Wi-Fi (suggested).
- Download and install the EZVIZ app by searching for "EZVIZ" in the App Store or Google Play<sup>™</sup>.
- 3. Launch the app and register an EZVIZ user account.

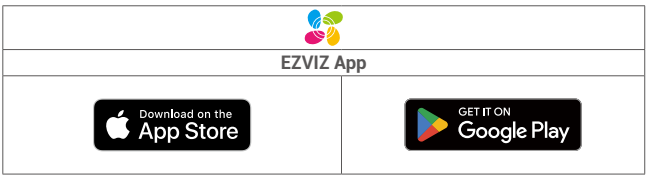

If you have already used the app, please make sure that it is the latest version. To find out if an update is available, go to the app store and search for "EZVIZ".

## Preparations

### 1. Remove Cover

Remove the cover of the smart button by turning the antiskid ring counterclockwise as shown in the figure below.

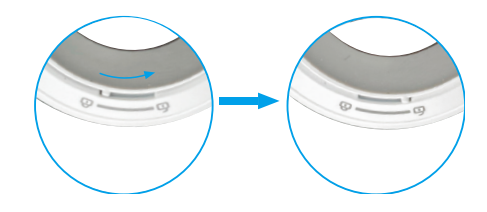

### 2. Remove Insulation Strip

Remove the battery insulation strip as shown in the figure below.

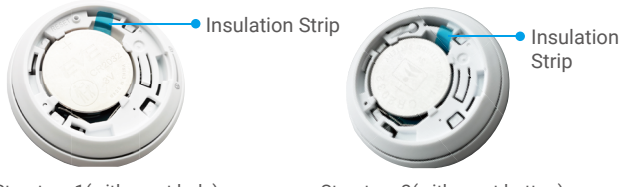

Structure 1(with reset hole)

Structure 2(with reset button)

- · If you need to replace the battery, please purchase one CR2032 210mAh.
  - When replacing batteries, please insert with the positive side facing up.
  - Keep your hands dry and clean when touching the circuit board.

## Add Device

The smart button should be used along with EZVIZ Zigbee Smart Gateway (afterinafter referred to as "gateway"). Please add gateway to the EZVIZ Cloud by referring to the gateway user manual, and then add the smart button to the gateway.

### 1. Method One: Add by Scanning QR Code

1. Log in to your account through EZVIZ app, tap the device adding icon and then the QR code scanning interface will be displayed.

2. Scan the QR code on the user manual, and then add the smart button to the gateway.

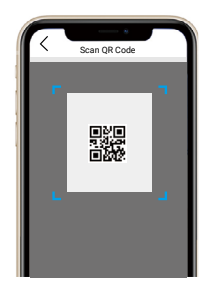

3. Add the smart button to the gateway by following the wizard on the app.

4. Align the cover detaching convex with the cover detaching groove as shown in the figure below. Rotate the cover clockwise to tighten cover.

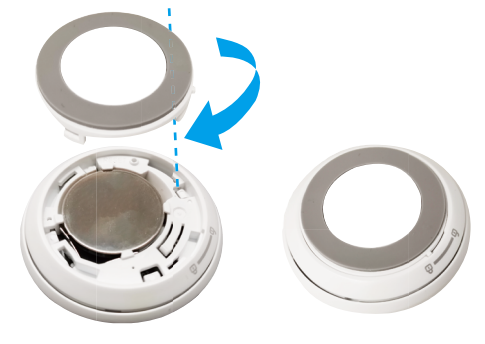

### 2. Method Two: Add by the Gateway

When adding smart button by the gateway, place the smart button as close to the gateway as possible.

1. Make the gateway enter device adding mode as instructed by the user manual of the gateway

2. Use the pin to press and hold the RESET hole for 2s (If your smart button has a reset button instead of the reset hole, please press and hold the reset button for 5s) until the indicator on the smart button turns fast-flashing blue, and the smart button enters adding mode.

3. The smart button will be added to the gateway automatically.

4. Align the cover detaching convex with the cover detaching groove as shown in the figure below. Rotate the cover clockwise to tighten the cover.

# Installation

- The smart button can be put on the table, or be sticked on where you want through the double-sided tape on the cover of the smart button.
  - When choose wall mount, please mount the device on the wall below 1.5 meters.

### 1. Put on the table

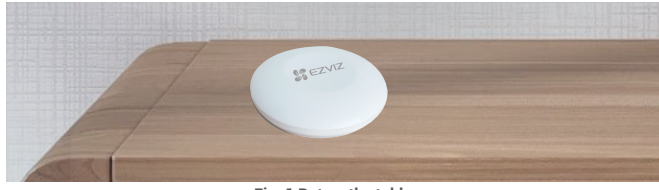

Fig. 1 Put on the table

### 2. Stick at Where You Want

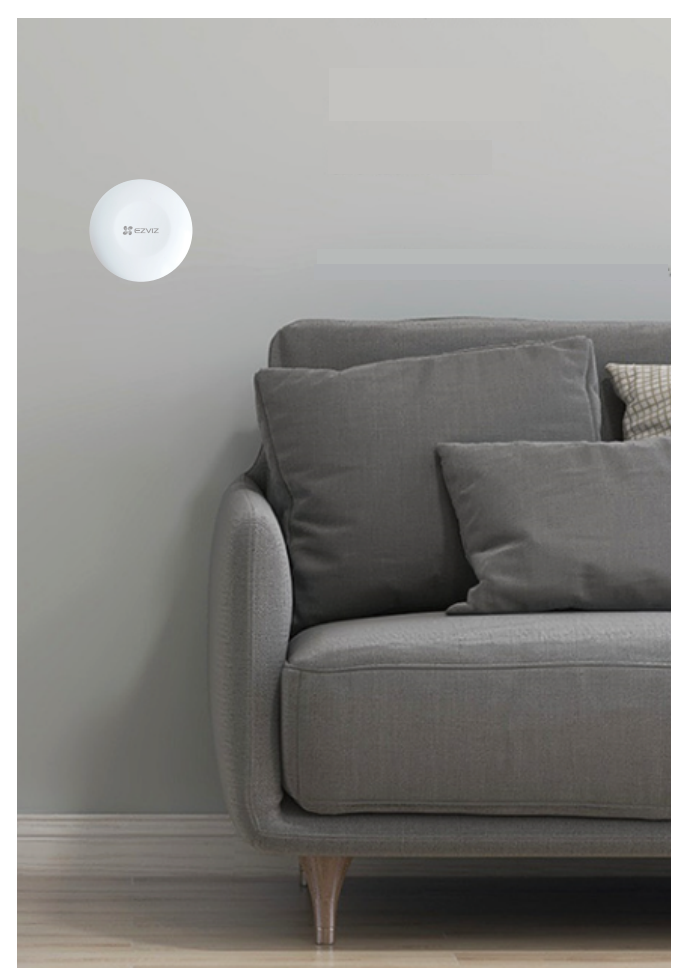

### Fig. 2 Stick at where you want

- · Do not install the smart button on metal doors because metal will cause signal attenuation. You can install it on walls beside metal doors.
  - It is recommended that the distance between the smart button and gateway be less than 20m. If there are walls between them, the number of walls should be no more than 2.
  - · Before sticking the smart button, clean the dust on the surface first. Do not stick the smart button on limewashed walls.

## BATTERY INSTALLATION and REPLACEMENT

## 1. Install Battery

Tear off the battery insulation, put the battery into the baseplate and insert it to the end.

## 2. Replace Battery

Remove the battery from baseplate and replace battery with the Lithium Battery CR2032 purchased by a regular manufacturer. Test the device for correct operation whenever the baterries are replaced after re-fitting the device onto the base plate. If the device is not working properly, please add the device and configurate the network again by following the steps in Setup part or directly contact our technical support.

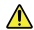

- Risk of explosion if the battery is replaced by an incorrect type.
  - · Improper replacement of the battery with an incorrect type may defeat a safeguard(for example, in the case of some lithium battery types).
  - Do not dispose of the battery into fire or a hot oven, or mechanically crush or cut the battery, which may result in an explosion.
  - · Do not leave the battery in an extremely high temperature surrounding environment or extremely low air pressure, which may result in an explosion or the leakage of flammable liquid or gas.
  - · Dispose of used batteries according to the instructions.
  - identifies the battery holder itself and identifies the positioning of the cell(s) inside the battery holder.
  - "+" identifies the positive terminal(s) of device which is used with, or generates direct current, "-" identifies the negative terminal(s) of device which is used with, or generates direct current.

#### **Chemical Name** CAS No. % wt. Manganese dioxide 1313-13-9 30 Graphite 7782-42-5 1.2 Carbon black 1.2 1333-86-4 Polytetrafluoroethylene 9002-84-0 1.0 7439-93-2 2.6 Lithium 108-32-7 2.3 Propylene Carbonate-solvent 2.1 1,2 Dimethoxyethane-solvent 110-71-4 7791-03-9 24 Lithium salt 9003-07-0 4.2 Polypropylene (PP) 12597-68-1 53 Stainless steel

## 3. Removable Lithium ion Battery(CR2032)

## **Operations on the EZVIZ App**

The app interface may be different due to version update, and the interface of the app you installed on your phone shall prevail.

### 1. Homepage

Launch the EZVIZ app, open the homepage of the related gateway, you can manage your detector as needed on the page.

Log

Detection log of the detector.

## 2. Settings

| Parameter          | Description                                                                                                    |
|--------------------|----------------------------------------------------------------------------------------------------|
| Device Name        | Customize the name of your device.                                                                                   |
| Emergency Button   | When enabled, the device will switch to emergency call mode and the original arm and disarm button will be disabled. |
| Related Devices    | You can see the gateway connected to your detector.                                                                  |
| Device Information | You can see the device information here.                                                                             |
| Share              | Share your device.                                                                                                   |
| Delete Device      | Tap to delete the detector from EZVIZ cloud.                                                                         |

## **INFORMATION FOR PRIVATE HOUSEHOLDS**

 Separate collection of waste equipment: Electrical and electronic equipment that has become waste is referred to as waste equipment. Owners of waste equipment must dispose of it separately from unsorted municipal waste. In particular, waste equipment does not belong in household waste, but in special collection and return systems.

2. Batteries and rechargeable batteries as well as lamps: Owners of waste equipment shall, as a rule, separate waste batteries and rechargeable batteries that are not enclosed in the waste equipment, which can be removed from the waste equipment without being destroyed, from the waste equipment before handing them in at a collection point. This does not apply if waste equipment is prepared for reuse with the participation of a public waste management authority.

3. Options for returning waste equipment: Owners of waste equipment from private households can return it free of charge to the collection points of the public waste management authorities or to the take-back points set up by manufacturers or distributors within the meaning of the Electrical and Electronics Equipment Law. Stores with a sales area of at least 400 m<sup>2</sup> for electrical and electronic equipment and those grocery stores with a total sales area of at least 800 m<sup>2</sup> that offer electrical and electronic equipment several times a year or on a permanent basis and make it available in the market are required to take it back. This also applies in the case of distribution using means of distance communication, if the storage and shipping areas for electrical and electronic equipment are at least 400 m<sup>2</sup> or the total storage and shipping areas are at least 800 m<sup>2</sup>. Distributors shall, in principle, ensure take-back by providing suitable return facilities at a reasonable distance from the respective end user. The possibility of returning waste equipment free of charge exists for distributors who are obliged to take it back, among other things, if a new similar device that essentially fulfills the same functions is delivered to an end user.

4. Privacy Notice: Waste equipment often contains sensitive personal data. This applies in particular to devices of information and telecommunications technology such as computers and smartphones. In your own interest, please note that each end user is responsible for deleting the data on the waste equipment to be disposed of.

5. Meaning of the symbol "crossed-out wheelie bin": The symbol of a crossed-out wheelie bin regularly depicted on electrical and electronic equipment indicates that the respective device is to be collected separately from unsorted municipal waste at the end of its service life.